## Herramienta de diagnóstico

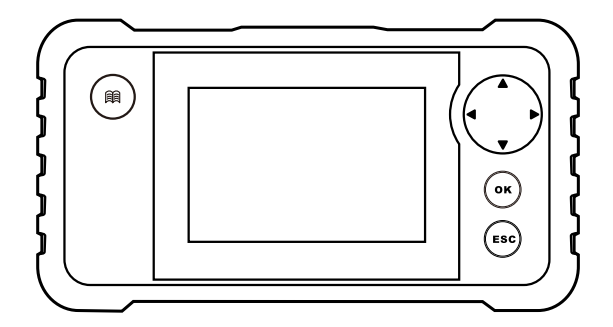

## Índice

| Español   | 5  |
|-----------|----|
| Português | 9  |
| English   | 13 |

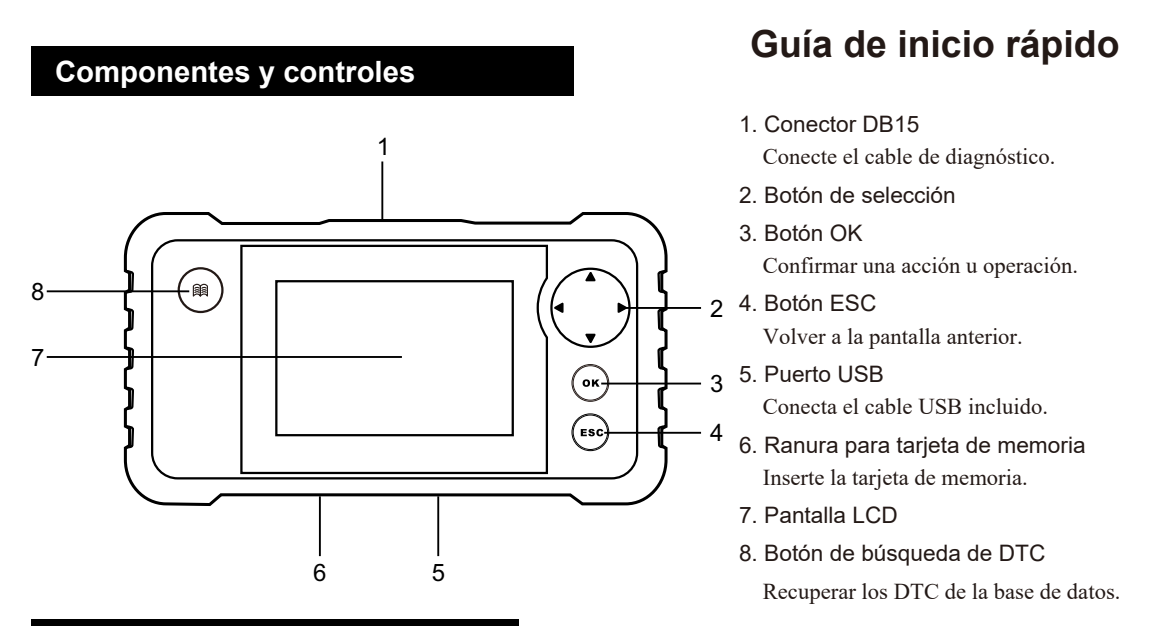

### Conexiones y diagnóstico

Nota: Para asegurarse de que la herramienta ejecuta el último software disponible, es aconsejable buscar actualizaciones con frecuencia. Consulte la sección «Registro y actualización» para obtener más información.

- 1. Asegúrese de que el encendido del vehículo está desconectado y la batería del vehículo está entre 9-18V.
- 2. Localice el conector DLC del vehículo: El DLC (Conector de Enlace de Datos) es típicamente un conector estándar de 16 pines donde los lectores de códigos de diagnóstico interactúan con el ordenador de a bordo de un vehículo. Por lo general, se encuentra a 12 pulgadas del centro del volante, debajo o alrededor del lado del conductor para la mayoría de los vehículos.
- 3. Conecte un extremo del cable de diagnóstico en la toma DLC del vehículo.
- 4. Enchufe el otro extremo del cable de diagnóstico en el conector DB15 de la herramienta y apriete los tornillos.
- 5. Conecte el encendido del vehículo pero con el motor apagado. Ahora la herramienta está lista para su uso.

Nota: Para más detalles sobre cómo diagnosticar un vehículo, consulte el Manual del usuario incluido en el paquete.

Nota: Las imágenes ilustradas aquí son sólo para fines de referencia y esta Guía de inicio rápido está sujeta a cambios sin previo aviso.

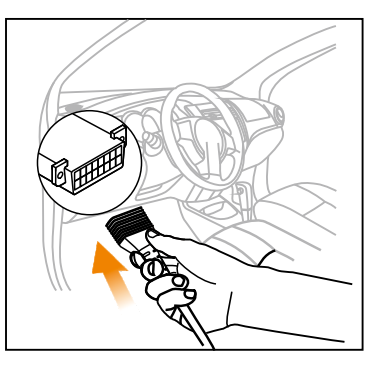

## Guía de inicio rápido

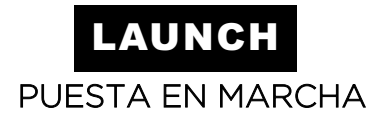

#### Registro y actualización

Condiciones previas:

1. Vaya a http://www.cnlaunch.com para descargar e instalar la herramienta de actualización correspondiente en el ordenador.

2. Requisitos del sistema operativo: Windows XP, Windows 7, Windows 8, Windows 10 y superiores.

Hay 2 métodos disponibles para actualizar su herramienta. Puede elegir uno de los siguientes para proceder.

Método 1: Mediante tarjeta de memoria

1. Inicie la herramienta de actualización, aparecerá la siguiente pantalla:

| Select Language       | English | •              |
|-----------------------|---------|----------------|
| Product Serial Number |         | •              |
|                       |         | Device Upgrade |

- 2. Introduzca el número de serie del producto (situado en la parte posterior de la herramienta).
- 3. Haga clic en [Device Upgrade] para acceder a la siguiente pantalla. Introduzca la información necesaria y haga clic en [Enviar / Submit].

| Your E-mail address: |      |
|----------------------|------|
|                      |      |
| Confimr E-mail:      |      |
|                      |      |
| Register Code:       |      |
|                      |      |
| Cancel Submit        | Exit |

(Si necesita el Código de Registro, consulte los pasos 4~6.)

(Si tiene el Código de Registro, vaya directamente al paso 7.)

- 4. El Código de Registro se encuentra en su herramienta. Conecte un extremo del cable USB suministrado a la herramienta y el otro extremo al ordenador.
- 5. Una vez que la herramienta se haya encendido y haya entrado en la pantalla del menú principal, vaya a [Ayuda / Help] -> [Información de la herramienta / Tool information]. El Código de Registro es el Código de Registro necesario en el paso 3.
- 6. (Vuelva al paso 3 e introduzca el Código de Registro y continúe)

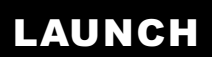

PUESTA EN MARCHA

### Guía de inicio rápido

| Help                     |
|--------------------------|
| DLC Location Information |
| DTC Library              |
| Abbreviation             |
| Tool Information         |
| About OBD                |
| Upgrade information      |
|                          |
| 1/6                      |

| Tool Information            |              |  |
|-----------------------------|--------------|--|
| Boot version:               | V02.01       |  |
| Display program version:    | V02.00       |  |
| Diagnostic program version: | V10.50       |  |
| Diagnostic library version: | V02.24       |  |
| Serial Number:              | *****        |  |
| Register Code:              | 270025000247 |  |
|                             | 🔤 - Exit     |  |

- Instale la memoria externa de la herramienta en el adaptador de tarjeta de memoria suministrado e insértela en el puerto USB del ordenador.
- Vuelva a abrir la herramienta de actualización, seleccione las actualizaciones que desea realizar o haga clic en «Seleccionar todo» y, a continuación, haga clic en [Descargar / Download] para iniciar la descarga.

| Welcome               |                   | -Select Langua | age          |
|-----------------------|-------------------|----------------|--------------|
|                       |                   | Chinese        | German       |
| Product Serial Number | Network Status:   | French         | 🗆 Italian    |
| 005000000000 -        |                   | English        | Russian      |
| 965099000003 🗣        | Input Flow: 0.0KI | - Spanish      | Portuguese   |
| Select All            | Vehicle Cove      | rage           |              |
| Software Name         | Latest Version    | Local Version  | Release Date |
| CRP129 Firmware       | V2.19             |                | 2015-08-21   |
| ACURA                 | V10.40            |                | 2015-09-11   |
| AUDI                  | V11.20            |                | 2015-09-06   |
| BENZ                  | V11.30            |                | 2015-12-05   |
| BMW                   | V11.20            |                | 2015-08-26   |
| CHRYSLER              | V11.51            |                | 2015-05-27   |
| CITROEN               | V11.03            |                | 2015-07-13   |
| DAEWOO                | V11.11            |                | 2015-07-22   |
| FIAT                  | V10.12            |                | 2015-11-13   |
| GM GM                 | V12.02            |                | 2015-08-21   |
| HONDA                 | V11.31            |                | 2015-09-11   |
| HYUNDAI .             | V12.30            |                | 2015-09-06   |
| ☑ INFINITI            | V10.40            |                | 2015-12-05   |
| JAGUAR                | V10.42            |                | 2015-08-26   |
| JPISUZU               | V10.10            |                | 2015-05-27   |
| KIA                   | V12.00            |                | 2015-07-13   |
| LANCIA                | V11.30            |                | 2015-07-22   |
| Status                |                   |                |              |
| Setup Sta             | tus               |                |              |
| Total 9 Items         |                   | Download       | Quit         |

9. Una vez completados todos los pasos, vuelva a insertar la tarjeta de memoria en la herramienta y encienda la herramienta a través del cable USB o a través del cable de diagnóstico. Aparecerá en la pantalla un cuadro de diálogo (Nota: Si sólo se actualiza el software de diagnóstico y no se descarga ningún paquete de firmware, este cuadro no aparecerá) solicitándole que realice la actualización; seleccione [Aceptar / OK].

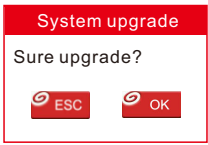

10. El proceso de registro ha finalizado, su herramienta ya está lista para ser utilizada.

## Guía de inicio rápido

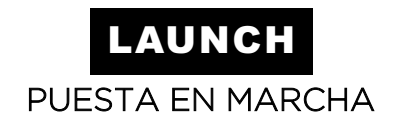

#### Método 2: Mediante cable USB

Nota: Asegúrese de que el PC dispone de una conexión de red estable.

- 1. Conecte un extremo del cable USB al puerto USB del PC y el otro extremo a la herramienta.
- Si se encuentra una versión más reciente, aparecerá la siguiente pantalla. Pulse [OK] para configurar esta herramienta como un dispositivo USB. El número de serie y el código de registro que se muestran a continuación son necesarios para introducirlos en los pasos 3-4.

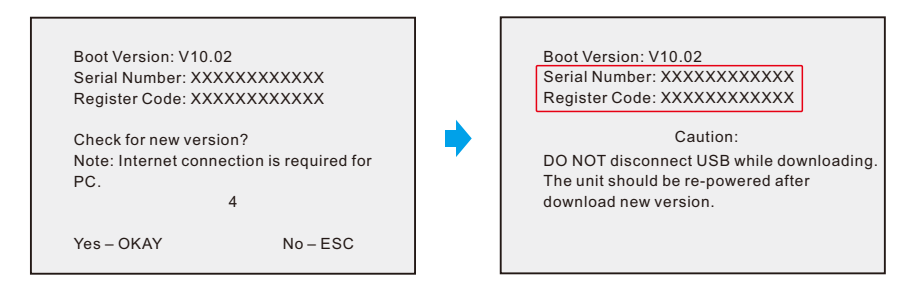

3. Inicie la herramienta de actualización, aparecerá la siguiente pantalla.

| Select Language       | English |                |
|-----------------------|---------|----------------|
| Product Serial Number |         | •              |
|                       |         | Device Upgrade |

4. Introduzca el número de serie del producto y, a continuación, haga clic en [Device Upgrade] para acceder a la siguiente pantalla. Introduzca la siguiente información y haga clic en [Enviar / Submit] para acceder a la página de actualización.

| Your E-mail address: |      |
|----------------------|------|
|                      |      |
| Confimr E-mail:      |      |
|                      |      |
| Register Code:       |      |
| Cancel Submit        | Exit |

5. Seleccione las actualizaciones que desea realizar o haga clic en «Seleccionar todo / Select all»

y, a continuación, haga clic en [Descargar / Download] para iniciar la descarga.

6. Una vez completados todos los pasos, reinicie su herramienta. Le pedirá que actualice, haga clic en [Aceptar / OK] para iniciar la actualización. La actualización puede tardar varios minutos en finalizar.

7. El proceso de actualización se ha completado, su herramienta está ahora lista para su uso.

V1.00.000

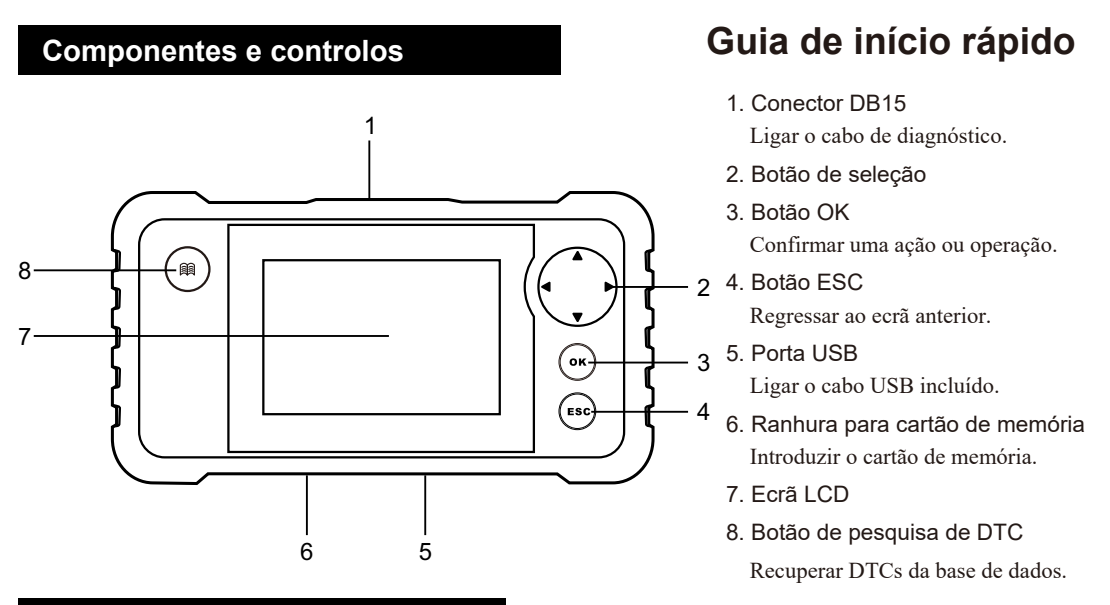

### Ligações e diagnóstico

Nota: Para garantir que a ferramenta está a executar o software mais recente disponível, é aconselhável verificar frequentemente se existem actualizações. Consulte a secção "Registo e atualização" para obter mais informações.

- Certifique-se de que a ignição do veículo está desligada e que a bateria do veículo tem 9-18V.
- Localize o conetor DLC do veículo: O DLC (Data Link Connector) é normalmente um conetor padrão de 16 pinos onde os leitores de códigos de diagnóstico fazem a interface com o computador de bordo do veículo. Normalmente, está localizado a 12 polegadas do centro do volante, por baixo ou à volta do lado do condutor, na maioria dos veículos.
- 3. Ligue uma extremidade do cabo de diagnóstico à tomada DLC do veículo.
- 4. Ligue a outra extremidade do cabo de diagnóstico ao conetor DB15 da ferramenta e aperte os parafusos de fixação.
- 5. Ligar a ignição com o motor desligado. A ferramenta está agora pronta a ser utilizada.

Nota: Para mais informações sobre como diagnosticar um veículo, consulte o Manual do Utilizador incluído na embalagem.

Nota: As imagens aqui ilustradas destinam-se apenas a fins de referência e este Guia de Iniciação Rápida está sujeito a alterações sem aviso prévio.

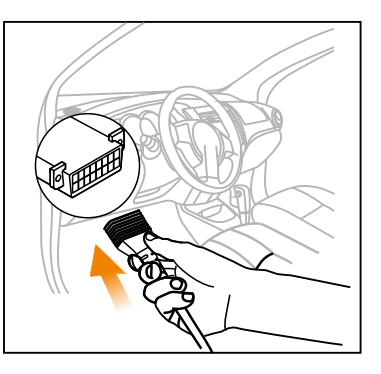

## Guia de início rápido

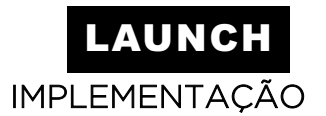

#### Registo e atualização

#### Pré-requisitos:

1. Aceda a http://www.cnlaunch.com para transferir e instalar a ferramenta de atualização adequada no seu computador.

2. Requisitos do sistema operativo: Windows XP, Windows 7, Windows 8, Windows 10 e superior.

Existem 2 métodos disponíveis para atualizar a sua ferramenta. Pode escolher um dos seguintes métodos para prosseguir.

Método 1: Através do cartão de memória

1. Inicie a ferramenta de atualização, surgirá o seguinte ecrã:

| Select Language       | English | •              |
|-----------------------|---------|----------------|
| Product Serial Number |         | •              |
|                       |         | Device Upgrade |

- 2. Introduzir o número de série do produto (localizado na parte de trás da ferramenta).
- Clique em [Device Upgrade] para aceder ao seguinte ecrã. Introduza as informações necessárias e clique em [Submit].

| Your E-mail address: |      |
|----------------------|------|
|                      |      |
| Confimr E-mail:      |      |
|                      |      |
| Register Code:       |      |
|                      |      |
| Cancel Submit        | Exit |

(Se precisar do código de registo, consulte os passos 4~6.)

(Se tiver o código de registo, vá diretamente para o passo 7.)

- 4. O código de registo está localizado na sua ferramenta. Ligue uma extremidade do cabo USB fornecido à ferramenta e a outra extremidade ao computador.
- Quando a ferramenta estiver ligada e tiver entrado no ecrã do menu principal, vá para [Ajuda] -> [Informações sobre a ferramenta].

O código de registo é o código de registo exigido na etapa 3.

6. (Volte ao passo 3, introduza o código de registo e continue).

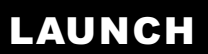

**IMPLEMENTAÇÃO** 

### Guia de início rápido

| Help                     |
|--------------------------|
| DLC Location Information |
| DTC Library              |
| Abbreviation             |
| Tool Information         |
| About OBD                |
| Upgrade information      |
|                          |
| 1/6                      |

| Boot version:               | V02.01       |  |
|-----------------------------|--------------|--|
| Display program version:    | V02.00       |  |
| Diagnostic program version: | V10.50       |  |
| Diagnostic library version: | V02.24       |  |
| Serial Number:              | *****        |  |
| Register Code:              | 270025000247 |  |
|                             | 🚥 - Exit     |  |

- 7. Instale o cartão TF da ferramenta no adaptador de cartão de memória fornecido e insira-o na porta USB do computador.
- Volte a abrir a ferramenta de atualização, selecione as actualizações que pretende efetuar ou clique em "Selecionar tudo" e, em seguida, clique em [Transferir] para iniciar a transferência.

| Welcome               |                  | -Select Langua | age          |
|-----------------------|------------------|----------------|--------------|
|                       |                  | Chinese        | German       |
| Product Serial Number | Network Status:  | French         | □ Italian    |
| 005000000000 -        |                  | English        | Russian      |
| 965099000003 🗣        | Input Flow: 9.0K |                |              |
| Select All            | Vehicle Cover    | rage           |              |
| Software Name         | Latest Version   | Local Version  | Release Date |
| CRP129 Firmware       | V2.19            |                | 2015-08-21   |
| ACURA                 | V10.40           |                | 2015-09-11   |
| AUDI                  | V11.20           |                | 2015-09-06   |
| BENZ                  | V11.30           |                | 2015-12-05   |
| BMW                   | V11.20           |                | 2015-08-26   |
| CHRYSLER              | V11.51           |                | 2015-05-27   |
| CITROEN               | V11.03           |                | 2015-07-13   |
| DAEWOO                | V11.11           |                | 2015-07-22   |
| FIAT                  | V10.12           |                | 2015-11-13   |
| GM GM                 | V12.02           |                | 2015-08-21   |
| HONDA                 | V11.31           |                | 2015-09-11   |
| HYUNDAI               | V12.30           |                | 2015-09-06   |
| ☑ INFINITI            | V10.40           |                | 2015-12-05   |
| JAGUAR                | V10.42           |                | 2015-08-26   |
| JPISUZU               | V10.10           |                | 2015-05-27   |
| ☑ KIA                 | V12.00           |                | 2015-07-13   |
| LANCIA                | V11.30           |                | 2015-07-22   |
| Status                |                  |                |              |
| Setup Status          |                  |                |              |
| Total 9 Items         |                  | Download       | Quit         |

9. Quando todos os passos estiverem concluídos, volte a inserir o cartão de memória na ferramenta e ligue a ferramenta através do cabo USB ou do cabo de diagnóstico. É apresentada uma caixa de diálogo no ecrã (Nota: Se apenas for atualizado o software de diagnóstico e não for descarregado nenhum pacote de firmware, esta caixa não será apresentada), pedindo-lhe que efectue a atualização; selecione [OK].

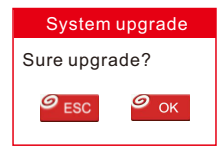

10.O processo de registo está concluído e a sua ferramenta está agora pronta a ser utilizada.

## Guia de início rápido

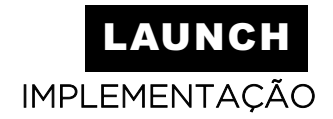

#### Método 2: Através de um cabo USB

Nota: Certifique-se de que o PC tem uma ligação de rede estável.

- 1. Ligar uma extremidade do cabo USB à porta USB do PC e a outra extremidade à ferramenta.
- Se for encontrada uma versão mais recente, será apresentado o seguinte ecrã. Prima [OK] para definir esta ferramenta como um dispositivo USB. O número de série e o código de registo apresentados abaixo são necessários para introduzir nos passos 3-4.

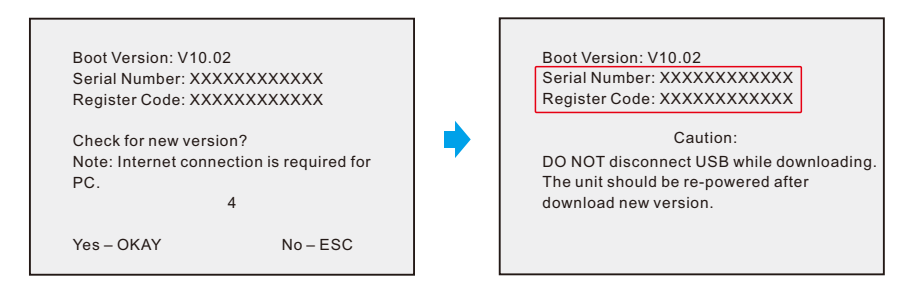

3. Inicie a ferramenta de atualização e aparecerá o seguinte ecrã.

| Select Language       | English | •              |
|-----------------------|---------|----------------|
| Product Serial Number |         | •              |
|                       |         | Device Upgrade |

4. Introduza o número de série do produto e clique em [Device Upgrade] para aceder ao ecrã seguinte. Introduza as seguintes informações e clique em [Submeter] para aceder à página de atualização.

| Your E-mail address: |      |
|----------------------|------|
|                      |      |
| Confimr E-mail:      |      |
|                      |      |
| Register Code:       |      |
|                      |      |
| Cancel Submit        | Exit |

5. Selecione as actualizações que pretende efetuar ou clique em "Selecionar tudo" e, em seguida, clique em [Transferir] para iniciar a transferência.

6. Uma vez concluídos todos os passos, reinicie a sua ferramenta. É-lhe pedido que actualize, clique em [OK] para iniciar a atualização. A atualização pode demorar alguns minutos a ser concluída.

7. O processo de atualização está concluído e a sua ferramenta está pronta a ser utilizada.

V1.00.000

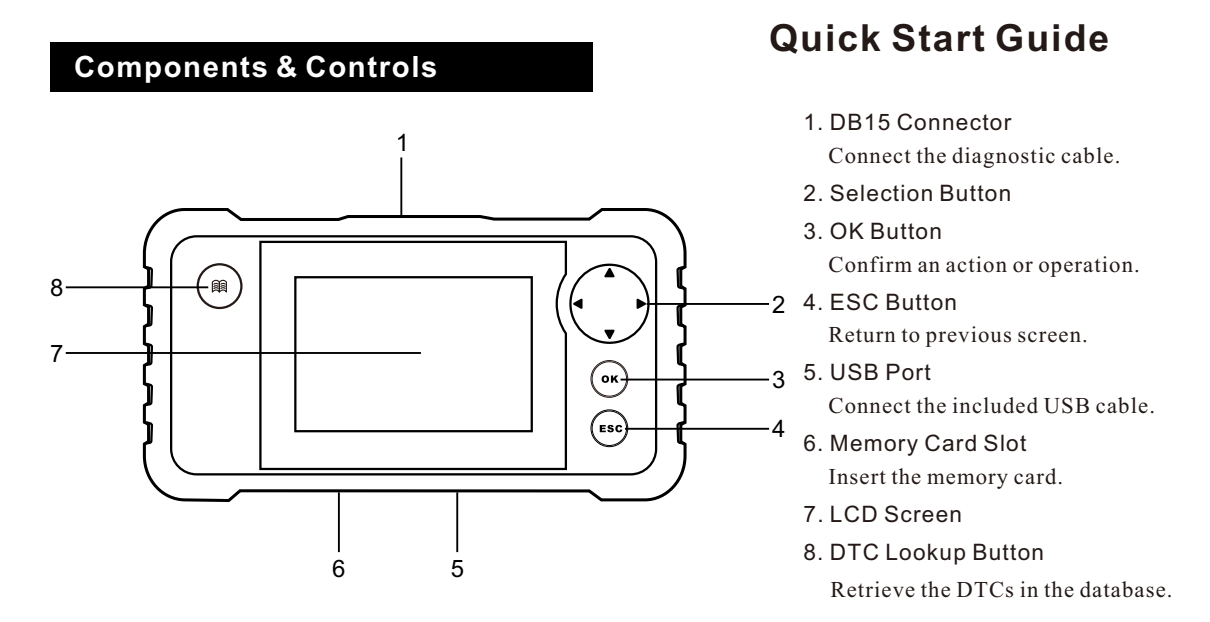

### **Connections & Diagnostics**

Note: To make sure the tool is running the latest available software, it is advisable to check for updates on a frequent basis. Refer to Section "Register & Update" for details.

- 1. Make sure that the vehicle ignition is turned off and the vehicle battery is 9-18V.
- Locate vehicle's DLC socket: The DLC (Data Link Connector) is typically a standard 16-pin connector where diagnostic code readers interface with a vehicle's on-board computer. It is usually located 12 inches from the center of the steering wheel, under or around the driver's side for most vehicles.
- 3. Connect one end of the diagnostic cable into the vehicle's DLC socket.
- 4. Plug the other end of diagnostic cable into the DB15 connector of the tool and tighten the captive screws.
- 5. Turn the ignition on with engine OFF. Now the tool is ready for use.

Note: For more details on how to diagnose a vehicle, refer to the User Manual included in the package.

Note: Pictures illustrated here are for reference purpose only and this Quick Start Guide is subject to change without notice.

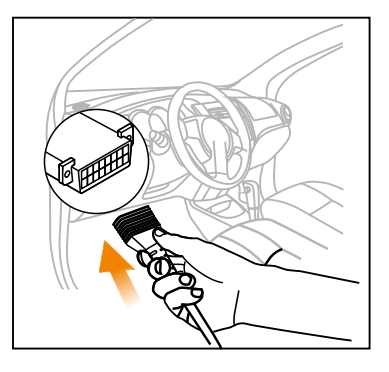

## LAUNCH

### **Register & Update**

Prerequisite conditions:

- 1. Go to http://www.cnlaunch.com to download and install the corresponding update tool on the computer.
- 2. Operating system requirements: Windows XP, Windows 7, Windows 8, Windows 10 and above.

There are 2 methods available to update your tool. You may choose one of the following to proceed.

Method 1: Via Memory Card

1. Launch the update tool, the following screen will appear:

| Select Language       | English | •              |
|-----------------------|---------|----------------|
| Product Serial Number |         | •              |
|                       |         | Device Upgrade |

- 2. Type in the Product Serial Number (located at the back of the tool).
- 3. Click [Device Upgrade] to the following screen. Enter the required information and click [Submit].

| Your E-mail address: |      |
|----------------------|------|
|                      |      |
| Confimr E-mail:      |      |
|                      |      |
| Register Code:       |      |
|                      |      |
| Cancel Submit        | Exit |

(If you need the Register Code, please refer to steps 4~6.)

(If you have the Register Code, directly proceed to step 7.)

- 4. The Register Code can be found in your tool. Connect one end of the supplied USB cable to your tool, and the other end on the computer.
- 5. After the tool has powered up and entered the main menu screen, go to [Help] -> [Tool Information].
- 6. The Register Code is the Register Code needed in step 3. (Return to step 3 and input the Register Code and then proceed)

| Help                     |  |  |
|--------------------------|--|--|
| DLC Location Information |  |  |
| DTC Library              |  |  |
| Abbreviation             |  |  |
| Tool Information         |  |  |
| About OBD                |  |  |
| Upgrade information      |  |  |
|                          |  |  |
| 1/6                      |  |  |

| Boot version:               | V02.01       |  |
|-----------------------------|--------------|--|
| Display program version:    | V02.00       |  |
| Diagnostic program version: | V10.50       |  |
| Diagnostic library version: | V02.24       |  |
| Serial Number:              | *****        |  |
| Register Code:              | 270025000247 |  |
|                             | 🔤 - Exit     |  |

- 7. Install the TF card from the tool into the supplied memory card adaptor and insert into the USB port of the computer.
- 8. Reopen the update tool, select the updates you would like to perform or click "Select AII", and then click [Download] to start downloading.

| Welcome               |                   | Select Lang   | uage         |
|-----------------------|-------------------|---------------|--------------|
|                       |                   | Chinese       | German       |
| Product Serial Number | Network Status:   | French        | □ Italian    |
|                       |                   | English       | Russian      |
| 962099000003 V        | linput Fibw: 0.0K | Spanish       | Restuguese   |
| Select All            | Vehicle Cove      |               |              |
|                       |                   | lago          |              |
| Software Name         | Latest Version    | Local Version | Release Date |
| CRP129 Firmware       | V2.19             |               | 2015-08-21   |
| ACURA                 | V10.40            |               | 2015-09-11   |
| AUDI                  | V11.20            |               | 2015-09-06   |
| BENZ                  | V11.30            |               | 2015-12-05   |
| BMW                   | V11.20            |               | 2015-08-26   |
| CHRYSLER              | V11.51            |               | 2015-05-27   |
| CITROEN               | V11.03            |               | 2015-07-13   |
| DAEWOO                | V11.11            |               | 2015-07-22   |
| FIAT                  | V10.12            |               | 2015-11-13   |
| GM GM                 | V12.02            |               | 2015-08-21   |
| HONDA                 | V11.31            |               | 2015-09-11   |
| HYUNDAI               | V12.30            |               | 2015-09-06   |
| ☑ INFINITI            | V10.40            |               | 2015-12-05   |
| JAGUAR                | V10.42            |               | 2015-08-26   |
| JPISUZU               | V10.10            |               | 2015-05-27   |
| KIA                   | V12.00            |               | 2015-07-13   |
| LANCIA                | V11.30            |               | 2015-07-22   |
| Status                |                   |               |              |
| Setup Status          |                   |               |              |
| Total 9 Items         |                   | Downloa       | d Quit       |

9. Once all steps are complete, reinsert the memory card into the tool and power the tool via USB cable or via diagnostic cable. A dialog box (Note: If only diagnostic software is updated and no firmware package is downloaded, this box will not appear) prompting you to upgrade will pop up on the screen, select [OK].

| System upgrade |                        |  |
|----------------|------------------------|--|
| Sure upgrade?  |                        |  |
| 9 ESC          | <b>9</b> <sub>ОК</sub> |  |

10. The registration process is now complete, your tool is now ready for use.

### **Quick Start Guide**

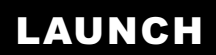

#### Method 2: Via USB Cable

Note: Make sure the PC has an stable network connection.

- 1. Connect one end of the USB cable to the USB port of PC, and the other end to the tool.
- If a newer version is found, the following screen will appear. Press [OK] to configure this tool as a USB device. The Serial Number and Register Code shown below are needed for inputting in Steps 3-4.

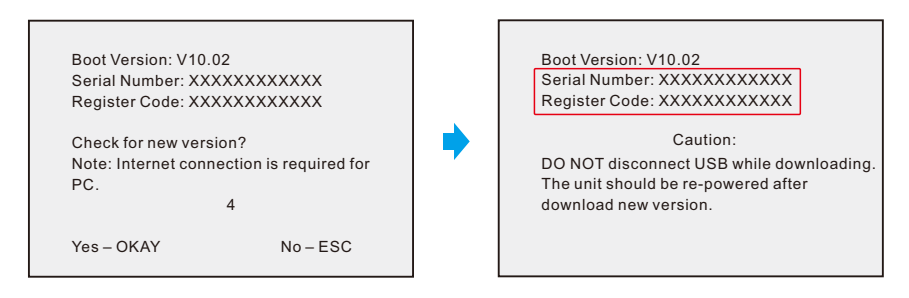

3. Launch the update tool, the following screen will appear.

| Select Language       | English | •              |
|-----------------------|---------|----------------|
| Product Serial Number |         | •              |
|                       |         | Device Upgrade |

4. Type in the Product Serial Number, and then click [Device Upgrade] to enter the following screen. Input the following information and click [Submit] to enter the update page.

| Your E-mail address: |      |
|----------------------|------|
|                      |      |
| Confimr E-mail:      |      |
| Register Code:       |      |
|                      |      |
| Cancel Submit        | Exit |

- 5. Select the updates you would like to perform or click "**Select All**", and then click [Download] to start downloading.
- 6. Once all steps are complete, restart your tool. It will prompt you to upgrade, click [OK] to start updating. It may take several minutes to finish the update.
- 7. The update process is complete, your tool is now ready for use.